## How to Open a Shared Mailbox in Outlook 2016

1. Open Outlook and click on File on the upper left corner.

| F            |     |       |                       |           |            |                     |                                                                              |                                        |    |      |       | Inbo    |
|--------------|-----|-------|-----------------------|-----------|------------|---------------------|------------------------------------------------------------------------------|----------------------------------------|----|------|-------|---------|
| File         | Ho  | me Se | end / Receive         | Folder    | View       | Adobe PDF           | Q Tell me what you                                                           | want to do                             |    |      |       |         |
| New<br>Email | New | Clear | e<br>Up + X<br>Delete | Reply Rep | ly Forward | ତ Meeting<br>야 IM + | <sup>™</sup> _CSR_<br><sup>™</sup> Team Email<br><sup>©</sup> Reply & Delete | ← To Manager<br>✓ Done<br>ダ Create New | 4  | Move | Rules | OneNote |
| Ne           | W   | [     | Delete                |           | Respond    |                     | Quid                                                                         | k Steps                                | 15 |      | Move  |         |

2. Click Account Settings and Account Settings...

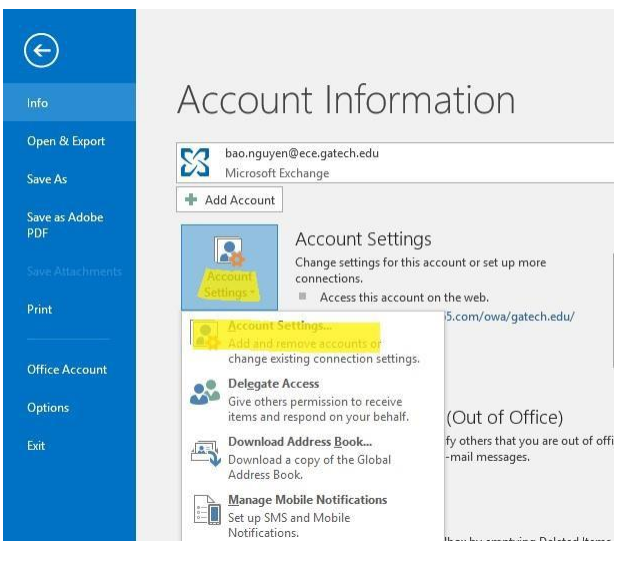

3. Click Change...  $\rightarrow$  More Settings...  $\rightarrow$  Advanced  $\rightarrow$  Add...

|                            | Auvanced     | Security      |            |               |
|----------------------------|--------------|---------------|------------|---------------|
| Mailbo                     | xes          |               |            |               |
| Opent                      | hese additi  | onal mailbox  | es:        |               |
| l                          |              |               |            | Add           |
|                            |              |               |            | Remove        |
|                            |              |               |            |               |
| Cacher                     | l Evchange I | Mode Settin   |            |               |
|                            | Contract Con | woue setting  | 45         |               |
| ⊠Use                       | Cached Exc   | nange Mode    |            |               |
|                            | Download s   | nared folder  | S          |               |
|                            | Download P   | rublic Folder | ravonites  |               |
| C                          | utlook Data  | File Setting  | s          |               |
|                            | x Mode       |               |            |               |
| Mailbo                     | k is running | g in Unicode  | mode agair | nst Microsoft |
| Mailbo<br>Outloo           |              |               |            |               |
| Mailbo<br>Outloo<br>Exchar | ge.          |               |            |               |
| Mailbo<br>Outloo<br>Exchar | ge.          |               |            |               |

- 4. Type in the name of the Shared Mailbox email address
- 5. Click OK  $\rightarrow$  Next  $\rightarrow$  Finish  $\rightarrow$  Close

## How to Send As the Shared Mailbox Account

1. When composing a message, select the **Options** tab and press the "Show From" button to enable the From Field

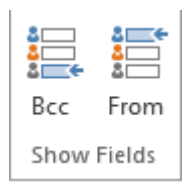

2. Once the From Field is enabled, click on it and select the Shared Mailbox Account that you want to send the email as. If you do not see the Shared Mailbox Account, search for it in the Global Address List

## How to Open a Shared Mailbox in OWA (mail.gatech.edu)

1. Log into mail.gatech.edu and click on your profile picture on the upper right corner

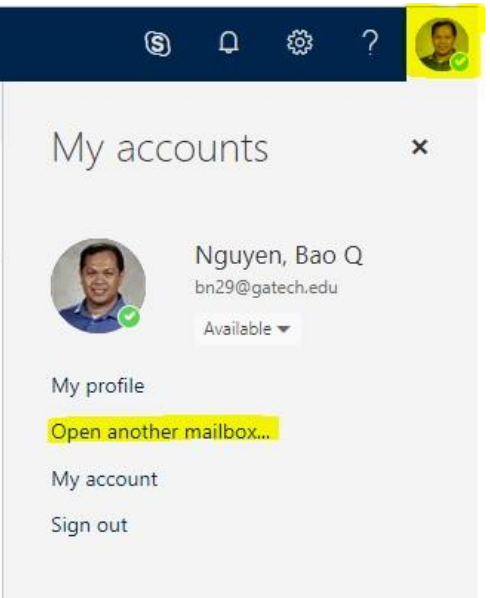

- 2. Click Open another mailbox...
- 3. Type in the Shared Mailbox email address and select the appropriate Shared Mailbox account

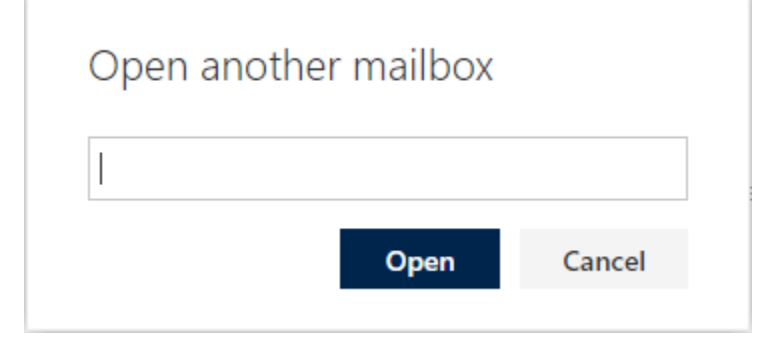

4. Click Open